# Kendo Manager: Quick Start Guide

Step 1. - Create user account . User accounts are created with admin account

• Creating employee accounts - Employees are assigned a User System Role.

| KEND®           | 🖁 Home 📑 Sensei | 🗅 Dojo 🖹 Project 🛃 Reports     | ✓ Messages ♀ Notifications | ٩                     | Administrator |
|-----------------|-----------------|--------------------------------|----------------------------|-----------------------|---------------|
| USER ADMINISTRA | TION            |                                |                            |                       |               |
|                 |                 | Full name<br>Company user 1    | Email<br>user@email.com    | Username              |               |
|                 |                 | Password                       | Avatar upload Select       | System Role<br>User • |               |
|                 |                 | View Sensei – CEO<br>dashboard | View Dojo                  | View Reports          |               |

• Creating user accounts for External Stakeholders – External Stakeholders (clients or customers, investors and shareholders, suppliers, government agencies and other) are assigned a Guest System Role. Each External Stakeholder user account sees only the projects to which the company has assigned them.

| 1 | HEND® # Home        | 🏝 Sensei 🛛 Doj | o 🗎 Project 🛃                 | 🖞 Reports 🛛 Mess | ages 🗘 Notification         | s <sup>1</sup> Search | ٩                    | Administrator |
|---|---------------------|----------------|-------------------------------|------------------|-----------------------------|-----------------------|----------------------|---------------|
|   | USER ADMINISTRATION |                |                               |                  |                             |                       |                      |               |
|   |                     |                | Full name<br>Subcontractor us | ser              | Email<br>subcontractoruser@ | email.con             | Username             |               |
|   |                     |                | Password                      |                  | Avatar upload               | Select                | System Role<br>Guest |               |
|   |                     |                | View Sensei –<br>dashboard    | - CEO            | View Dojo                   |                       | View Reports         |               |

• Creating user accounts for Project manager, top management company owner- Add project portfolio dashboards (Dojo and Sensei) and Reports. Optional Dojo portfolio and Sensei -CEO dashboard reports can be approved by users

|              | 🖶 Home  | 🚔 Sensei 🛛 🕞 | IDojo 🗎 Project                           | 🛃 Reports      | <mark>∽</mark> Messages | s 🗘 Notificatio | ns <sup>1</sup> Search |                | ٩ | Administrato |
|--------------|---------|--------------|-------------------------------------------|----------------|-------------------------|-----------------|------------------------|----------------|---|--------------|
| USER ADMINIS | TRATION |              |                                           |                |                         |                 |                        |                |   |              |
|              |         |              | Full name                                 | 2001           | Ema                     | il              | nail.com               | Username       |   |              |
|              |         |              | Password                                  | ager           | Avat                    | ar upload       | nall.com               | System Role    |   |              |
|              |         | Г            | ✓ View Sen                                | sei – CEO      | ~                       | View Dolo       | Select                 | View Reports   | • |              |
|              |         | L            | <ul> <li>View Sen<br/>dashboar</li> </ul> | sei – CEO<br>d | ~                       | View Dojo       |                        | ✓ View Reports |   |              |

# Step 2. Creating a project

• Create project

| KENDO<br>Manager | Dojo | Project      | 🛃 Reports | ⊠ Messages <mark>4</mark> |     | Search | ٩        |          |
|------------------|------|--------------|-----------|---------------------------|-----|--------|----------|----------|
|                  |      | + New Projec | t         |                           |     |        |          |          |
| PROJECT SEARCH   |      | 🔳 Projects   |           |                           |     |        |          |          |
| New Project      |      |              |           |                           |     |        |          |          |
| Name             |      | Project      | number    | Start                     | End | Status | Priority | Archived |
|                  |      |              |           |                           |     |        |          |          |

#### • Fill form and click Save

|  | BASIC DATA    |              |                       |                            |              |
|--|---------------|--------------|-----------------------|----------------------------|--------------|
|  | ld Pro        | oject number | Name                  | Currency                   | Total value  |
|  | 0 *           | 1            | Energy Saving Project | Dollar                     | √ 500,000.00 |
|  | Category      |              | Priority              | Project in accordance with | Status       |
|  | Economic proj | ects •       | High                  | Business Strategy          | ✓ Open       |
|  | Start         |              | End                   |                            |              |
|  | 8/30/2018     |              | 11/30/2018            | Is Private                 |              |
|  | Description   |              |                       |                            |              |
|  | Test          |              |                       |                            |              |
|  |               |              |                       |                            |              |
|  |               |              |                       |                            |              |
|  |               |              |                       |                            |              |

• After you created new project on the left side, you get Project menu with additional options and top menu with project options

| 📤 KENDO 🖷 Hom         | e 🗈 Dojo 🖻 Project 🛃 Reports 🔤 M | Messages 🗘 Notifications      | Search 🦻                   | Chosen project:<br>Construction proje                      |
|-----------------------|----------------------------------|-------------------------------|----------------------------|------------------------------------------------------------|
| 🗈 🛃 Overview 🖪 Tasks  | 🍽 Milestones 💲 Costs 🕑 Issues 🖌  | 🛦 Risks ≓ Changes 💼 Resources | 🗿 Time 🛛 Dashboard 📄 Files | oc Settings                                                |
| PROJECT: 1 - CONSTRUC | TION PROJECT                     |                               |                            | Created 422/2022 Created by John Wisk. Number of peoples 1 |
| Dashboard             | BASIC DATA                       |                               |                            |                                                            |
| Basic data            | Id Project number                | Name                          | Currency                   | Total value                                                |
| Project team          | 3 1                              | Construction project          | Dollar                     | · 1,000.00                                                 |
| Calendar              | Category                         | Priority                      | Project in accordance with | Status                                                     |
| Project locations     | Infrastructure projects ~        | Normal                        | Choose                     | ∨ Open ∨                                                   |
| Project owner         | Start                            | End                           |                            |                                                            |
| Project target users  | 4/23/2022                        | 7/23/2022                     | Is Private Archived        |                                                            |
| Budget                | Description                      |                               |                            |                                                            |
| Documents             | Construction project             |                               |                            |                                                            |
| Reorder activities    |                                  |                               |                            |                                                            |
|                       |                                  |                               |                            | h.                                                         |
|                       |                                  |                               |                            |                                                            |
|                       |                                  |                               |                            | Save New                                                   |

#### Step 3. Create Team

• Add all user on project. Users are usually assigned the team member Project role. More info (<u>https://www.kendomanager.com/project-team-collaboration/</u>).

| PROJECT: 1 - CONSTRU | ICTION PROJECT |           |                  |                | Created: 4/23/2022 | Created by: John Wick | Number of pe |
|----------------------|----------------|-----------|------------------|----------------|--------------------|-----------------------|--------------|
| ashboard             | PROJECT TE     | AM        |                  |                |                    |                       |              |
| asic data            | Choose team n  | nember    | Project role     |                |                    |                       |              |
| Project team         | Max subcontr   | actor ×   | Team member • Ad | td 🕀           |                    |                       |              |
| alendar              |                | 21        |                  |                |                    |                       |              |
| roject locations     | Avatar         | Full name | Role             | Email          |                    |                       |              |
| oject owner          |                |           |                  |                |                    |                       |              |
| oject target users   | ( <u>b</u> )   | John Wick | Project Manager  | john@nesto.com | Edit               | De                    | lete         |
| idaet                |                |           |                  |                |                    |                       |              |

| PROJECT: 1 - CONSTRU | CTION PROJECT |                   |              |                 |                   | Orested 4/23/2022 Oreste | d by John Wick - Number of people. |
|----------------------|---------------|-------------------|--------------|-----------------|-------------------|--------------------------|------------------------------------|
| Dashboard            | PROJECT T     | EAM               |              |                 |                   |                          |                                    |
| Basic data           | Choose team   | member            | Project role | 2               |                   |                          |                                    |
| Project team         |               |                   | Team mer     | nber 🔹 🖂 Add 🗉  |                   |                          |                                    |
| alendar              | * Mandatory   | field             |              |                 |                   |                          |                                    |
| Project locations    | Avatar        | Full name         |              | Role            | Email             |                          |                                    |
| Project owner        |               |                   |              |                 |                   |                          |                                    |
| Project target users |               | John Wick         |              | Project Manager | john@nesto.com    | Edit                     | Delete                             |
| Budget               |               |                   |              |                 |                   |                          |                                    |
| ocuments             | 2             | Max subcontractor |              | Team member     | max@nesto.com     | Edit                     | Delete                             |
| teorder activities   | 6             | Martina           |              | Team member     | martina@nesto.com | Edit                     | Delete                             |

# Step 4. Create Task list

• Go to Tasks and Click the button New task from the list of tasks to create the new task .

| ÷ | 🗠 Overview | 🖪 Tasks | Milestones               | \$ Costs  | 😗 Issues 🔺 I | Risks 🔁 Cha | nges 🧿 Tir | me Use 🗅 F | iles 😋 | Project settings |          |          |           |       |        |
|---|------------|---------|--------------------------|-----------|--------------|-------------|------------|------------|--------|------------------|----------|----------|-----------|-------|--------|
| _ |            |         |                          |           |              |             |            |            |        |                  |          |          |           |       |        |
|   | TASK LIST  |         |                          |           |              |             |            |            |        |                  |          |          |           |       |        |
|   |            |         |                          |           |              |             |            |            |        |                  |          |          | Contt \/i | No.   | w Task |
|   |            |         |                          |           |              |             |            |            |        |                  |          |          |           | ew Ne | W IdSK |
|   | Reorder    | No.     | Name                     |           | Description  | Assigned    | Start      | Due date   | Price  | Currency         | Finished | Progress | Pr.       |       |        |
|   |            |         |                          |           |              |             |            |            |        |                  |          |          |           |       |        |
|   |            | 1       | Public consu<br>workshop | Itatition | Workshop     | ljubo       | 10/3/2018  | 10/14/2018 | 100.00 |                  |          | 100%     | 0         | C     | Û      |

• Create Task Example:

|                        | Milastanas Costa Olasuas    |                             | 🔿 Time 🔿 Deckheerd 🖿 Files 🔿    | Construction proje |
|------------------------|-----------------------------|-----------------------------|---------------------------------|--------------------|
|                        | Milestones S Costs V Issues | Risks 🛱 Changes 🔛 Resources | O Time Mana Dashboard ■ Files O | settings           |
| SK: SUBCONTRACTOF      | TASK 1                      |                             |                                 | €                  |
| sic data               | BASIC DATA                  |                             |                                 |                    |
| im members             | DAGIC DATA                  |                             |                                 |                    |
|                        | Name                        |                             | Priority                        |                    |
| sources                | Subcontractor task 1        |                             | Medium •                        | Milestone          |
| nments                 | Subtask of                  |                             | Total value                     | Currency           |
| cuments                | Subcontractor 1 ×           |                             | 0.00                            | Dollar             |
| oactivities/Reordering |                             |                             |                                 |                    |
|                        | Description                 |                             |                                 |                    |
|                        | test                        |                             |                                 |                    |
|                        |                             |                             |                                 |                    |
|                        |                             |                             |                                 |                    |
|                        |                             |                             |                                 |                    |
|                        | Start                       | Due date                    | Finished date                   |                    |
|                        | 4/23/2022 12:00 AM 🗒 🕑      | 4/25/2022 12:00 AM 📋 🖸      | E C                             | Finished           |
|                        | Duration (days)             | Work fund (hours)           | Progress till now               |                    |
|                        | Duration (days)             |                             |                                 |                    |
|                        | 2                           | 0.00                        | 50 %                            |                    |
|                        | 2                           | 0.00                        | 50 %                            |                    |
|                        | 2<br>Last Updated User      | 0.00<br>Last Updated Time   | 50 %                            |                    |

• Assign the created task to the person responsible for its realization

| Home                     | 🗂 Dojo 🗎 Project 🛛  | 🛩 Reports 🛛 🖂 Messages | A Notifications         | Search             | Cho<br>Const         | ruction project: |
|--------------------------|---------------------|------------------------|-------------------------|--------------------|----------------------|------------------|
| 🛨 🗠 Overview 🖪 Tasks 🖡   | Milestones \$ Costs | 🕄 🕄 Issues 🔺 Risks     | ≓ Changes (□) Resources | 🗿 Time 🛛 Dashboard | 🖿 Files 🛛 😂 Setting: | 5                |
|                          |                     |                        |                         |                    |                      |                  |
| TASK: SUBCONTRACTOR T    | ASK 1               |                        |                         |                    |                      | © Back           |
| Racio data               |                     |                        |                         |                    |                      |                  |
| Team members             | TASK ASSIGNED T     | 0                      |                         |                    |                      |                  |
| Pesources                | Choose team membe   | er                     |                         |                    |                      |                  |
| Comments                 | * Mandatony field   | Add                    |                         |                    |                      |                  |
| Documents                | Avatar              | Full name              |                         | Email              |                      |                  |
| Subactivities/Reordering | , watai             | T di Hume              |                         |                    |                      |                  |
|                          |                     | Max subcontractor      |                         | may@pesto.com      |                      | Delete           |
|                          |                     | Max Subcontractor      |                         | max@nest0.com      |                      |                  |

#### • Task list example

| TASK LIST    |     |                         |                         |                           |           |           |       |          |          |          |           |      |          |
|--------------|-----|-------------------------|-------------------------|---------------------------|-----------|-----------|-------|----------|----------|----------|-----------|------|----------|
| Export Excel |     |                         |                         |                           |           |           |       |          |          | Kanban   | Gantt Vie | ew N | vew Task |
| Reorder      | No. | Name                    | Description             | Assigned                  | Start     | Due date  | Price | Currency | Finished | Progress | Pr.       |      |          |
|              |     |                         |                         |                           |           |           |       |          | All      |          |           |      |          |
| 8            | 1   | Subcontractor<br>1      | Subcontractor job       | Max<br>subcontractor      | 4/25/2022 | 4/26/2022 | 0.00  | Dollar   |          |          | 0         | Ø    | Ŵ        |
| 8            | 1.1 | Subcontractor task 1    | test                    | Max<br>subcontractor      | 4/23/2022 | 4/25/2022 | 0.00  | Dollar   |          | 50%      | 0         | Ø    | ŵ        |
|              | 2   | Subcontractor<br>2      | Subcontractor<br>2      | Joe<br>Subcontractor<br>2 | 4/25/2022 | 4/26/2022 | 0.00  | Dollar   |          |          | 0         | C    | ŵ        |
|              | 2.1 | Subcontractor<br>2 task | Subcontractor<br>task 2 | Joe<br>Subcontractor<br>2 | 4/25/2022 | 4/26/2022 | 0.00  | Dollar   |          |          | 0         | C    | Û        |

## Step 5. - Defining a list of resources to be used on the project

| oject Resource                   | Resource type     |       |          | Value            |  | Cost                 | Planned quantity |    |
|----------------------------------|-------------------|-------|----------|------------------|--|----------------------|------------------|----|
| ruck ×                           | + Material resour | ces   | per Hour |                  |  | 50.00                | 100.00           |    |
|                                  |                   |       |          |                  |  |                      |                  |    |
|                                  |                   |       |          |                  |  |                      |                  |    |
|                                  |                   |       |          |                  |  |                      |                  | Sa |
|                                  |                   |       |          |                  |  |                      |                  | Sa |
| Export Excel                     |                   |       |          |                  |  |                      |                  | Sa |
| Export Excel<br>Project Resource | Resource type     | Value | Cost     | Planned quantity |  | Resource Consumption |                  | Si |

#### Step 6. Add resources to tasks

| ÷ | 🛃 Overview      | 🖪 Tasks   | 🏴 Milestones | \$ Costs | Issues | \Lambda Risks | <b>≓</b> Changes | Resources | 🗿 Time | 🚯 Dashboard   | 🗅 Files | <b>o:</b> Settings |        |       |
|---|-----------------|-----------|--------------|----------|--------|---------------|------------------|-----------|--------|---------------|---------|--------------------|--------|-------|
|   | TASK: SUBCO     | NTRACTOF  | TASK 1       |          |        |               |                  |           |        |               |         |                    | e      | Back  |
|   | Basic data      |           | RESOUR       | CES      |        |               |                  |           |        |               |         |                    |        |       |
|   | Team members    |           | Resource     | name     |        | Amou          | nt Value         | Cost      | Desc   | cription      |         |                    |        |       |
| ł | Resources       |           | Truck ×      |          |        | 10.00         | per              | 500       | 10     | hours of work |         |                    |        |       |
|   | Documents       |           | Last Upda    | ted User |        | Last L        | Jpdated Time     |           |        |               |         |                    |        |       |
|   | Subactivities/R | eordering |              |          |        |               |                  |           |        |               |         |                    |        |       |
|   |                 |           | Notify L     | Jsers    |        |               |                  |           |        |               |         |                    |        | •     |
|   |                 |           |              |          |        |               |                  |           |        |               |         |                    | Save C | ancel |

### Step 7. My Dashborad

• Each user has a personal dashboard where they can see all the tasks assigned to them

Note: All tasks, depending on whether completed, expired, or expired, are displayed on time lists.

- If the user completes the task, it is necessary to check the **finshed box or date**. On dashboards, this task will automatically go to the finshed list and team members receive a notification.
- Depending on the organization of the project, optionally the project manager can also mark that the task is completed after checking.

| KEND®                   | Home 🗎 Pro     | ject 🖂 Me            | ssages | ♪ Notific   | cations              |                  |            | Sean     | ch            |                      | ٩           | Chosen project:<br>Construction proje | Max subo |  |  |
|-------------------------|----------------|----------------------|--------|-------------|----------------------|------------------|------------|----------|---------------|----------------------|-------------|---------------------------------------|----------|--|--|
| 🛃 Overview 🖪 Ta         | asks 🏴 Milest  | ones <b>\$</b> Co    | osts ? | Issues      | 🔥 Risks              | <b>≓</b> Changes | 💼 Resource | s 🥝 Time | 🚯 Dash        | iboard 🗅             | Files 1     | Settings                              |          |  |  |
| ASK: SUBCONTRA          | CTOR TASK 1    |                      |        |             |                      |                  |            |          |               |                      |             |                                       | ) Back   |  |  |
| Basic data              | BAS            | SIC DATA             |        |             |                      |                  |            |          |               |                      |             |                                       |          |  |  |
| Team members            |                |                      |        |             |                      |                  |            |          |               |                      |             |                                       |          |  |  |
| Resources               | Nam            | ie<br>ibcontractor i | task 1 |             |                      |                  |            | Pric     | ority         |                      | •           | Milestone                             |          |  |  |
| Comments                |                | boontractor          |        |             |                      |                  |            |          | diditi        |                      |             |                                       |          |  |  |
| ocuments                | Sub            | Subtask of           |        |             |                      |                  |            |          |               | Total value Currency |             |                                       |          |  |  |
| Subactivities/Reorderii | Su             | bcontractor 1        | 1 ×    |             |                      |                  |            | 0.0      | 0             |                      |             | Dollar                                | Ŧ        |  |  |
|                         | Des            | cription             |        |             |                      |                  |            |          |               |                      |             |                                       |          |  |  |
|                         |                |                      |        |             | Due                  | data             |            | rini     | ahad data     |                      |             |                                       |          |  |  |
|                         | 5tar<br>4/2    | t<br>3/2022 12:00    | AM     | iii (·)     | 2/2                  | 5/2022 12:00 AI  | vi 🕮 (     | 9 4/3    | sned date     | 6 PM                 | <u>ش</u> (۵ | <ul> <li>Finished</li> </ul>          |          |  |  |
|                         |                | 0,2022 12.00         |        |             |                      |                  |            |          |               |                      |             |                                       |          |  |  |
|                         | Dura           | tion (days)          |        |             | Wor                  | k fund (hours)   |            | Pro      | gress till no | W                    |             |                                       |          |  |  |
|                         | 2              |                      |        |             | 0.0                  | 0                |            | 10       | 0 %           |                      |             |                                       |          |  |  |
|                         | Last           | Updated Use          | er     |             | Last                 | t Updated Time   |            |          |               |                      |             |                                       |          |  |  |
|                         | Ma             | x subcontra          | ictor  |             | 4/2                  | 3/2022 8:46:31   | PM         |          |               |                      |             |                                       |          |  |  |
|                         | N              | otify Users          |        |             |                      |                  |            |          |               |                      |             |                                       | •        |  |  |
|                         |                |                      |        |             |                      |                  |            |          |               |                      |             |                                       |          |  |  |
|                         |                |                      |        |             |                      |                  |            |          |               |                      |             |                                       | Save New |  |  |
|                         |                |                      |        |             |                      |                  |            |          |               |                      |             | _                                     |          |  |  |
| KEND®                   | Home 🗎 Pro     | ject 🖂 Me            | ssages | 众 Notific   | cations <sup>9</sup> |                  |            | Sear     | ch            |                      | ٩           |                                       | Max sub  |  |  |
|                         |                |                      |        |             |                      |                  |            |          |               |                      |             |                                       |          |  |  |
| HOME - MY DASHB         | OARD           |                      |        |             |                      |                  |            |          |               |                      |             |                                       |          |  |  |
| TASKS                   | AB             | ISKS                 |        | 0           | ISSUES               |                  | ≓ CH/      | ANGES    |               |                      | MILEST      | ONES                                  |          |  |  |
| odav                    | O Toda         | v                    | 0      | Т           | odav                 | 0                | Today      |          | 0             | Today                |             |                                       |          |  |  |
| 000                     |                | ,                    | 0      |             | 000                  | 0                | Soon       |          |               | Coop                 |             |                                       |          |  |  |
|                         |                |                      | 0      | 5           |                      |                  | Deedlin    |          | 0             | 50011                |             |                                       |          |  |  |
| Jeadline exp.           | Dead           | line exp.            | 0      | D           | eadine exp           | ). <b>U</b>      | Deadlin    | e exp.   |               | Deadlin              | e exp.      |                                       |          |  |  |
| inished                 | <b>U</b> Finis | hed                  | U      | Fi          | nished               | 0                | Finishe    | d        | 0             | Finishe              | d           |                                       |          |  |  |
| My Tasks My Risks       | s My Issues    | My Chano             | jes M  | ly Milestor | nes                  |                  |            |          |               | .a. MY               | PROJEC      | TS                                    |          |  |  |
| ame                     | Project        | Sta                  | rt     | Due date    | Pr.                  | Finished         |            | Progress |               | Constru              | uction pro  | iect                                  | 259      |  |  |
|                         |                |                      |        |             |                      | All              | •          |          |               | conotic              | p.0         |                                       |          |  |  |
| ubcontractor task 4     | Construction   | roject 4/2           | 3/2022 | 1/25/2022   |                      |                  | 2          |          | 2             |                      |             |                                       |          |  |  |
| abcontractor task 1     | Construction p | 4/2                  | 572022 | 412012022   |                      |                  |            | 100%     |               |                      |             |                                       |          |  |  |
| ubcontractor 1          | Construction p | oroject 4/2          | 5/2022 | 4/26/2022   | 0                    | 6                | 2          |          | ß             |                      |             |                                       |          |  |  |

# Step 8 . Dojo Protfolio dashboard - All active projects monitoring

• With Kendo Manager Dojo portfolio dashboard option that gives you simple yet powerful overview of all active projects and all active processes across all projects in real-time. At all times you have an insight into all the processes and their progress.

| KEND®             | 🖶 Home       | 🚔 Sensei | 🕞 Dojo      | Project   | 🛃 Reports | ⊠ Message | s 🇘 | Notifications | Search  |          | م<br>م    |       |                 |                    | Mike |
|-------------------|--------------|----------|-------------|-----------|-----------|-----------|-----|---------------|---------|----------|-----------|-------|-----------------|--------------------|------|
| DOJO - ACTIV      | E PROJECTS   |          |             |           |           |           |     |               |         |          |           |       |                 | L                  |      |
|                   | IECTS        |          | c           |           |           |           | _   | O ISSUES      |         | _        |           |       |                 |                    |      |
| ACTIVE PRO        | JECIS        | Today    | 3           |           | Today     |           |     | Today         |         | •        |           | 6     |                 | dev.               |      |
|                   |              | Uncomin  | -           |           | Uncoming  |           |     | Uncoming      | •       |          | locoming  |       | 10              | uay                |      |
| Done              |              | Opcomin  | y           |           | opcoming  |           |     | opcoming      |         |          | pcoming   |       | Up              |                    |      |
| Late              | 0            | Late     |             |           | Late      |           |     | Late          | •       |          | ate       |       | La              |                    |      |
| Archived Projects |              | Finished |             |           | Finished  |           |     | Finished      | •       |          | inished   |       | Fir             | nished             | U    |
| 🔟 COSTS OVE       | RVIEW        |          |             |           |           |           |     | LIII COSTS E  | BY TYPE |          |           |       |                 |                    |      |
| 0                 | 1000 2000    | 3000     | USD<br>4000 | 5000      | 6000      | 7000 80   | 000 |               |         |          | No da     | ta    |                 |                    |      |
|                   |              |          |             |           |           |           |     |               |         |          |           |       |                 |                    |      |
| Actual - 0USD     |              |          |             |           |           |           |     |               |         |          |           |       |                 |                    |      |
| -                 |              |          |             |           |           |           |     |               |         |          |           |       |                 |                    |      |
| Planned - 0USD    |              |          |             |           |           |           |     |               |         |          |           |       |                 |                    |      |
|                   |              |          |             |           |           |           |     |               |         |          |           |       |                 |                    |      |
| -                 |              |          |             |           |           |           |     |               |         |          |           |       |                 |                    |      |
| Budget -          |              | 30       | 00USD       |           |           |           |     |               |         |          |           |       |                 |                    |      |
|                   |              |          |             |           |           |           |     |               |         |          |           |       |                 |                    |      |
|                   |              |          |             |           |           |           |     |               |         |          |           |       |                 |                    |      |
| Ø BUDGET          |              |          |             |           |           |           |     |               |         |          |           |       |                 |                    |      |
|                   |              |          |             |           |           |           |     |               |         |          |           |       |                 |                    |      |
| то                | 0.00 \$      |          |             |           | 0 \$      | /IE       |     | PF            | 500.00  | URCES    |           | \$ 30 | ви<br>00.00 ( 1 | dget<br>16.67 % sj | pent |
|                   |              |          |             |           |           |           |     |               |         |          |           |       |                 | )                  |      |
|                   |              |          |             |           |           |           |     |               |         |          |           |       |                 |                    |      |
| ⊘ TIME            |              |          |             |           |           |           |     |               |         |          |           |       |                 |                    |      |
| L.                |              |          |             |           |           | ΛE        |     |               | TOTAL   |          |           |       | TOTA            |                    |      |
|                   | 0\$          |          |             |           | 0\$       |           |     |               | 0\$     |          |           |       | 0 H<br>0 Mi     | ours<br>nutes      |      |
|                   |              |          |             |           |           |           |     |               |         |          |           |       |                 |                    |      |
| All Tasks All     | Risks All Is | ssues Al | Changes     | All Miles | tons      |           |     |               |         |          |           |       |                 |                    |      |
| Name              |              |          |             |           |           | Project   |     | Assigned      |         | Start    | Due date  | Pr.   | Finished        | Progress           |      |
|                   |              |          |             |           |           |           |     |               |         |          |           |       |                 |                    |      |
| Test              |              |          |             |           |           | Test      |     | Administr     | ator    | 4/2/2022 | 4/18/2022 | 0     |                 | 50%                | Ø    |
| test 2            |              |          |             |           |           | Test      |     | Ljubisa V     | ukovic  | 4/3/2022 | 4/12/2022 | o     |                 |                    | 8    |

## Step 9. Communication on the project

• Kendo manager has a complete system of messages and notifications. You can send messages to employees, stakeholders and other participants.

| AT ND Manager             | # Home 🚔 Sensei 🕞 Dojo 🗎 Project 🛃 Reports 🔤 Messages 🗘 Notifications                                                                                                    | Search P | Mike |
|---------------------------|----------------------------------------------------------------------------------------------------|----------|------|
| MESSAGES:                 |                                                                                                    |          |      |
| Inbox ( 0 )<br>Sent ( 0 ) | Send Save Cancel<br>From:                                                                                                    | то:      |      |
| Draft ( 0 )               | Mike                                                                                                    | maj      |      |
| Deleted ( 0 )             | Title:                                                                                                    | Martina  |      |
|                           | B       I       U       abe       Image: Second second secon | Ал       |      |

#### Step 10. Reporting

• Kendo has many reports that you can create at any time

| 🚔 🏭 🕺 🖁 👫 Home 🖨 Sensei 🗇 Dojo 🗎 Projec | t 🛃 Reports 🖂 Messages                                   | A Notifications Search P Mike                     |
|-----------------------------------------|----------------------------------------------------------|---------------------------------------------------|
|                                         | Projects overview                                        |                                                   |
| SENSEI - CEO DASHBOARD                  | Project budget review                                    |                                                   |
|                                         | D Activity budget overview                               |                                                   |
|                                         | The total number of<br>projects and the average<br>value | Complete Progres Actual Costs Planed Costs Budget |
|                                         | 🕞 Charts >                                               | \$2500                                            |
|                                         | 🚔 Project report                                         | \$2000                                            |
| \$ 3000.00                              | \$ Costs overview                                        | \$1500                                            |
|                                         | <b>⊙</b> Time                                            | \$1000                                            |
|                                         | Activity Report                                          | \$500                                             |
|                                         |                                                          | Resource Report                                   |
|                                         | 0                                                        | Project resources                                 |
|                                         |                                                          | Activity Resource     Report                      |
| In PROJECTS PROGRESS                    | Ltd TIME                                                 | ≅ Resource Activity                               |
|                                         | \$ Costs                                                 | Report O hours and 0                              |
|                                         |                                                          | 0 hours and 0                                     |

Kendo Manuals : <u>https://www.kendomanager.com/kendo-user-manuals/</u> Video Tutorials : <u>https://www.kendomanager.com/video-tutorials/</u>